# NDL(国立国会図書館)デジタル化送信サービス 個人向け 利用登録方法

国立国会図書館のデジタル化資料のうち、<u>絶版等の理由で入手が困難なものを、</u>インターネットを通じてご自身の端末(パソコン、タブレット)等でご利用いただけるサービスです。

https://www.ndl.go.jp/jp/use/digital\_transmission/individuals\_index.html

 国立国会図書館オンライン(<u>https://ndlonline.ndl.go.jp</u>) or 国立国会図書館デジタルコレ クション(<u>https://dl.ndl.go.jp</u>) にアクセス。

| 石上の「ロクイン」をク                                | リック。                                                                                                    |                                                  |
|--------------------------------------------|----------------------------------------------------------------------------------------------------|--------------------------------------------------|
|                                            | へび ロウイン<br>てべての曲                                                                                                    | in glish<br>□ 0                                  |
|                                            | NDL ONLINE<br>国立国会図書館オンライン                                                                                                    |                                                  |
| <b>≠−</b> ワ−ド                              | 詳細検索                                                                                                    |                                                  |
|                                            |                                                                                                    |                                                  |
| ✓ 国立国会図書館のWebサービス一覧                        |                                                                                                    |                                                  |
| 電子情報(電子ジャーナルなど)                            | >                                                                                                    |                                                  |
| ☆ 2023年8月18日 「国立国会図書館オンライン」及び「     ▲     ▲ | 国立国会図書館サーチ」を統合・リニューアルします(令和6年1月予定)                                                                                                    |                                                  |
| ☆ 2023年6月22日 【重要】東京本館、関西館、国際子ど     ▲       | も図書館の入館制限の撤廃等について                                                                                                    |                                                  |
| 2023年5月8日 令和5年度利用者サービスアンケートの     4     4   | 22.11111111111111111111111111111111111                                                                                                   |                                                  |
|                                            | 申頃(国立国会回著版オンラインにログインできない方もご覧ください)                                                                                                    |                                                  |
| C-1 2018年1月 5日 「個人消報の取扱いについて」を改訂           | しました。初めて本システムをお使いになる方は必ずお読みください。                                                                                                    |                                                  |
|                                            |                                                                                                    | ヘルプ ログイン   タークモード v Eng                          |
|                                            |                                                                                                    |                                                  |
|                                            | 🤹 国立国会図書館デジタルコレ                                                                                                    |                                                  |
|                                            | NDL DIGITAL COLLEC                                                                                                    |                                                  |
|                                            |                                                                                                    |                                                  |
|                                            | ✓ ⊕ ログインなして競気可差 ✓ ▲ 送店サービスで競気可差 ✓ 4                                                                                                    |                                                  |
|                                            |                                                                                                    | 校会                                               |
|                                            | たとえば オー・ヘンリー 遠野物語 三越百貨店 言文一致体 ひまわり                                                                                                    | 🖾 回帰検索   詳細検索                                    |
|                                            | すべてのスポットライト デジタル化資料 オンライン資料 (数4                                                                                                    | 197-1) ( <b>331</b> 15t)                         |
|                                            | <b>ងហ្គ5៥ សហ្គ5៥</b>                                                                                                    | ಕ್ಷಿಚ್ಚಾಗ                                        |
|                                            |                                                                                                    | <b>*</b>                                         |
|                                            | 令和5年度利用者サービスアンケー 9月15日午前に、自発技術編編のメンテナ<br>ンス体異を行います。メンテナンス体異                                                                              | 図書、雑誌、日本占領関係資料、気<br>象庁回書館所蔵天気回等、約2.7万            |
|                                            | 国立員会回書類のサービスをよりよいも<br>のにするため、アンクートにご協力をお<br>眠いします。ぜのみなさまのご思えお<br>聞かりたちい、<br>のとすく、ぜのみなさまのご思えお<br>この、そを長とおいけ<br>しますが、どうみてよるしくと願いいたし<br>ます。 | 点を「国立国会図書館デジタルコレ<br>クション」に追加しました(2023-<br>08-29) |

② 右上の「ログイン」をクリック。

③ ログイン窓が開くので、「新規利用者登録」をクリック。

|           | ログイン     |            | $\otimes$ |
|-----------|----------|------------|-----------|
| 乭         | 登録利用者ID  |            |           |
|           | 全球利用者IDを | を入力してください。 |           |
|           | パスワード    |            |           |
| tンラ<br>関西 | パスワードを入  | カしてください。   | します       |
| -E        |          | ログイン       |           |
|           | 新規利用者登録  | パスワードをお忘れの | 方きない      |

## ④ 「新規利用者登録」画面が出るので、上部の「メールアドレス」入力。

⑤ 下部の「注意事項に同意する。」にチェックし送信。

|    | (必須) メールアドレス                                                                                                    |
|----|----------------------------------------------------------------------------------------------------|
| 新規 | 利用者登録の注意事項                                                                                                    |
| 0  | 本システムを利用して利用者登録手続を行うためには、本注意事項および「国立国会図書館の利用者登録(個人)について」で定める事項に同意いただくことが必要です。                                                                                                  |
| 0  | 利用者登録の種類が「登録利用者(本登録)」であるか「簡易登録利用者」であるかを問わず、一人が複数の利用者登録を行うことはできません。                                                                                                    |
| 0  | すでに利用者ID(アルファベットEから始まる番号)をお持ちの方は、そちらをご使用ください。利用者ID、パスワードをお忘れの方は「利用者IDが分からなくなった場合」または「パス<br>ワードが分からなくなった場合」をご確認ください。                                                            |
| 0  | 以下の条件を満たす方はどなたでも登録することができます。<br>● 満15歳以上の方                                                                                                    |
|    | • 個人用のメールアドレスを持っている方                                                                                                    |
| 0  | ご自宅の現住所でご登録ください。勤務先や学校などの住所では登録できません。                                                                                                    |
| 0  | 国立国会図書館は、本システムを利用して登録手続を行った利用者が次のいずれかの事項に該当する行為を行った場合は、事前に通知することなく、当該システム利用者の利用者IDを失効<br>させ、当館が提供するサービスの利用をただちに停止させることができるものとします。<br>・ 国立国会図書館が提供するデータベース・システムに対し、不正にアクセスすること。 |
|    | <ul> <li>国立国会図書館が提供するデータベース・システムの管理および運営を故意に妨害すること。</li> </ul>                                                                                                    |
|    | <ul> <li>国立国会図書館が提供するデータベース・システムに対し、ウィルスに感染したファイルを故意に送信すること。</li> <li>国立国会図書館がサービスの運営上で適当と判断する行為をすること。</li> </ul>                                                              |
|    |                                                                                                    |
| 0  | 国立国会図書館のサービス全版が利用できる登録利用者(本登録)の申請には本入体認書類の画像ノアイルのアップロートか必要です。画像ノアイルは利用者登録の手続のみに使用し、他<br>の目的には使用しません。手続が完了した画像ファイルについては、一定期間経過後に削除します。                                          |
| 0  | 国立国会図書館における個人情報の取扱いについては「国立国会図書館の個人情報の取扱いについて」をご覧ください。                                                                                                    |
| 0  | ご指定のメールアドレスに確認メールを送信します。<br>確認メールには利用者登録用のURLが記載されています。そのURLから登録種別の選択画面、利用者情報の入力画面に進み、24時間以内に申込手続を完了してください。                                                                    |

#### ⑥ 確認画面が出る。

|     | LONLINE                                                |                                      |                         |                 |                 |             |                  | ヘルプ                         | ログイン            | English        |
|-----|--------------------------------------------------------|--------------------------------------|-------------------------|-----------------|-----------------|-------------|------------------|-----------------------------|-----------------|----------------|
|     |                                                        |                                      |                         |                 |                 |             |                  |                             | すべての申込          | • <del>ب</del> |
|     | 新規利用者登録                                                |                                      |                         | 1. メールアドレスの入力   | 2.2             | 3. 登録種別の選択  | ▶ 4. 利用者情報の入力    | ▶ 5. 申請内容の確認                | 💊 6. 申請完了       |                |
|     | <ul> <li>まだ申込手続は気<br/>ご指定のメールア<br/>続を完了してくた</li> </ul> | <b>了していません。</b><br>7ドレスに確認メー<br>ざさい。 | ルを送信しまし                 | った。確認メールには利用者登  | 録用のURLが         | 記載されています。その | DURLから登録種別の選択画   | 面、利用者情報の入力画面に               | こ進み、申込手         |                |
|     | <ul> <li>24時間以内に申込<br/>申込手続はメール</li> </ul>             | 込手続を行ってくた<br>」受信後24時間以内              | É <b>さい。</b><br>国に行ってくだ | さい。期限をすぎるとURLをく | <b>ッ</b> リックしても | エラーとなって先に進る | りません。            |                             |                 |                |
|     | <ul> <li>確認メールが届か</li> </ul>                           | かない場合、メール                            | アドレスをごる                 | 確認の上、再度送信してくださ  | い。また、迷          | 惑メールの設定をご確認 | ください。            |                             |                 |                |
|     |                                                        |                                      |                         |                 |                 |             |                  | ~-                          | ・ジトップへ 个        |                |
|     |                                                        |                                      |                         |                 |                 |             |                  |                             |                 |                |
|     |                                                        |                                      |                         |                 |                 |             |                  |                             |                 |                |
|     |                                                        |                                      |                         |                 |                 |             |                  |                             |                 |                |
|     |                                                        |                                      |                         |                 |                 |             |                  |                             |                 |                |
|     |                                                        |                                      |                         |                 |                 |             |                  |                             |                 |                |
|     |                                                        |                                      |                         |                 |                 |             |                  |                             |                 |                |
|     |                                                        |                                      |                         |                 |                 |             |                  |                             |                 |                |
|     |                                                        |                                      |                         |                 |                 |             |                  |                             |                 |                |
|     |                                                        |                                      |                         |                 |                 |             |                  |                             |                 |                |
|     |                                                        |                                      |                         |                 |                 |             |                  |                             |                 |                |
|     |                                                        | _                                    | _                       |                 | _               |             |                  |                             | _               | _              |
| 国立国 | 会図書館ホームページ                                             | お問い合わせ                               | お知らせ                    | 個人情報の取扱い        |                 |             | Copyright © 2018 | - National Diet Library, Ja | pan. All Rights | Reserved.      |

### ⑦ 登録したメールアドレスにメールが届く。

# ⑧ メール内の「申込専用の URL」をクリック。

| <b>Q</b> メールを検索                                                                | 幸            | ?     | <b>(</b> ) |   |
|--------------------------------------------------------------------------------|--------------|-------|------------|---|
|                                                                                | 1 / 10,674   | < >   | ъ          |   |
| 【国立国会図書館】新規利用者登録の申込<br>てのお知らせ D 愛信トレイ×                                         | 込手続にて        | 561   | <b>₽</b> 0 | 2 |
| no-reply@ndl.go.jp<br>To 自分 ▼                                                  | 12:36 (3 分前) | \$    | <b>٢</b>   | • |
| 引き続き、下記の申込専用のURLをクリックして、申込手続をお願い                                               | します。         |       |            |   |
| ◆申込専用のURL<br>https://ndionline.ndl.go.jp/#I/userreg?t=eb0185b2-3b71-412b-bec72 |              |       |            |   |
| 上記URLは、この通知から24時間有効です。<br>まだ利用者登録の申込手続は完了しておりませんので、ご注意くださ                      | い。           |       |            |   |
| ※URLをクリックしてもページが表示されない場合は、URLをすべて<br>貼り付けてアクセスしてください。                          | コピーしてブラ      | ウザのアド | レス欄に       | - |
| ※本メールにお心当たりのない方は、お手数ですか削除いたたきます                                                | ようお願いいた      | します。  |            |   |
| 国立国会図書館 関西館 文献提供課 複写貨出係<br>Tel:0774-98-1312                                    |              |       |            |   |
| 本メールの送信アドレスは送信専用です。返信メールには回答できま<br>―――――――――                                   | せんのでご了承      | ください。 |            |   |

## ⑨ 以下の「新規利用者登録」が出るので、「本登録」を選択。

1 「利用者情報の入力へ」をクリック。

| 🚔 NDL ONLINE                                                                                |                                                          |                      |                                   | ヘルプ ログイン                   | English   |
|---------------------------------------------------------------------------------------------|----------------------------------------------------------|----------------------|-----------------------------------|----------------------------|-----------|
|                                                                                             |                                                          |                      |                                   | すべての申込                     | ہ ظ       |
| 新規利用者登録                                                                                     | 1. メールアドレスの入力 > 2.                                       | > 3. 登録種別の選択         | > 4. 利用者情報の入力 > 5. 申請内容           | の確認 💊 6. 申請完了              |           |
| ご希望のサービス内容に応じて、登録種別<br>簡易答録                                                                 | を選択してください。                                               |                      |                                   |                            |           |
| ○ 利用できるサービス:遠隔複写、記事掲載<br>込みのみ)                                                              | 箇所調査、取寄せ開覧(申込みのみ、開西館力                                    | ら東京本館へ / 東京本館        | ・国際子ども図書館から関西館へ)、関西館門             | 所蔵資料の閲覧予約(申                |           |
| 本登録<br>利用できるサービス: 遠隔複写、記事掲載<br>利の利用、個人向けデジタル化資料送信サ                                          | 箇所調査、取寄せ閲覧(関西館から東京本館^<br>ービスなど、国立国会図書館のサービス全般            | ╮/ 東京本館・国際子ども№       | 図書館から思考館へ)、関西館所蔵資料の開墾             | 第予約、来館時の書庫資                |           |
| 本登録                                                                                         |                                                          |                      |                                   |                            |           |
| 本登録は、本人確認書類の提示を必要とす                                                                         | る利用者登録です。次の「利用者情報入力                                      | 」画面において、本人確          | 認書類の画像のアップロードが必要です。               |                            |           |
| <ul> <li>画面上での手続後、国立国会図書館に</li> <li>登録手続後、ご指定のメールアドレス</li> <li>写、記事掲載箇所調査などのサービス</li> </ul> | よる本人確認作業には、5開館日程度かかり<br>に確認メールを送信します。本人確認作業;<br>を利用できます。 | ります。<br>が完了するまでは、簡易§ | 登録利用者として、国立国会図書館オンラ               | インから遠隔複                    |           |
| <ul> <li>本人確認作業完了後は、自動的に簡易<br/>ます。</li> </ul>                                               | 登録利用者から登録利用者(本登録)に移行                                     | テされます。本登録移行第         | 完了時には、ご指定のメールアドレスに確               | 認メールを送信し                   |           |
| <ul> <li>本登録が完了しても、国立国会図書館<br/>行う必要があります。</li> </ul>                                        | 館内で使用する「登録利用者カード」は発行                                     | テされません。ご来館の『         | 際に、本人確認書類をご提示いただき、力               | ード発行の手続を                   |           |
|                                                                                             |                                                          |                      |                                   |                            | _         |
| キャンセル                                                                                       | 利用者情報                                                    | < ^تلده              |                                   | ページトップへ 个                  |           |
|                                                                                             |                                                          |                      |                                   |                            |           |
|                                                                                             |                                                          |                      |                                   |                            |           |
| 国立国会図書館ホームページ お問い合わせ お知ら                                                                    |                                                          |                      | Copyright © 2018- National Diet I | Library, Japan. All Rights | Reserved. |

## ① 「新規利用者登録」(本登録)画面で、氏名、住所等を入力。

| 氏名・生年月日               |                                                                                                    |
|-----------------------|----------------------------------------------------------------------------------------------------|
| (必須) 氏名               | 姓 図書 名 館太郎                                                                                                    |
| (必須)氏名(カナ)            | セイ トショ メイ カンタロウ                                                                                                    |
| (必須) 生年月日             |                                                                                                    |
| 住所                    |                                                                                                    |
| ( <i>必須</i> ) 居住国     |                                                                                                    |
| (必須) 郵便番号             | 123-4567 住所検索                                                                                                    |
| (必須) 都道府県             | · ·                                                                                                    |
| (必須)市区町村・番地           | 「千代田区永田町1-10-1                                                                                                    |
| マンション・アパート名<br>部屋番号など | NDL77/5-101                                                                                                    |
| 連絡先                   |                                                                                                    |
| (必須) 電話番号 (?)         | 090-9999-9999                                                                                                    |
|                       | 聴覚障害などで電話での対応が困難な方は、電話番号を入力セずこちらにチェックをつけてください。                                                                                                    |
| FAX番号                 | 090-9999-9999                                                                                                    |
| 本人確認書類                | 産転免許証(両面)、健康保険証、個人番号カード(マイナンバーカード)、学生証など、公的機関が発行した、氏名、現住所、生年月日が記載されている有効期限<br>内の本人確認書類の画像ファイルのアップロードが必要です。詳しくは「本人種記書類について」をご確認ください。<br>※アップロードできる画像ファイルのアップロードが必要です。詳しくは「本人種記書類について」をご確認ください。<br>※2世界保険証の者には、記号や番号、QRコードの部分が写らないように思想した画像ファイルを使用してください。<br>※4世界保険証の者には、記号や番号、QRコードの部分が写らないように思想した画像ファイルを削取しないでください。<br>※画家ファイルに健康保険証の記号や番号、QRコードのコード(の)の情報が含まれる場合は、当該で画像ファイルを削除いたします。 |
| (必須)本人確認書類1 🥐         | や内をクリックして、アップロードするファイルを選択してください。                                                                                                    |
|                       |                                                                                                    |

## 12) 下部に住所や本人確認出来る証明書(免許証、保険証、My ナンバー等)をアップロード。

## 13 「この内容で申請する。」をクリック。

| 新規利用者登録(本登録)                  | 1. メールアドレスの入力 | 2.    | > 3. 登録種別の選択                                                                                                    | ▶ 4. 利用者情報の入力 | > 5. 申請内容の確認 | 💊 6. 申請完了 |  |
|-------------------------------|---------------|-------|----------------------------------------------------------------------------------------------------|---------------|--------------|-----------|--|
| 氏名                            |               |       |                                                                                                    |               |              |           |  |
| 氏名 (カナ)                       |               |       |                                                                                                    |               |              |           |  |
| 生年月日                          |               |       |                                                                                                    |               |              |           |  |
| 居住国                           |               |       |                                                                                                    |               |              |           |  |
| 郵便番号                          |               |       |                                                                                                    |               |              |           |  |
| 住所                            |               |       |                                                                                                    |               |              |           |  |
| 電話番号                          |               |       |                                                                                                    |               |              |           |  |
| FAX番号                         |               |       |                                                                                                    |               |              |           |  |
| メールアドレス                       |               |       |                                                                                                    |               |              |           |  |
| 本人確認書類                        |               | (84)  | 1.         出版者会社大力と行為していた。           1.         出版者会社大力と行うと行うとない。           1.         出版者会社大力と行うとない。           1.         出版者会社大力と行うとない。           1.         出版者会社大力と行うとない。           1.         出版者会社大力と行うとない。           1.         出版者会社大力と行うため、           1.         日本会社大力と行うため、           1.         日本会社大力と行うため、           1.         日本会社大力会社大力を行うたり、           1.         日本会社大力会社大力会社大力会社大力会社大力会社大力会社大力会社大力会社大力会社大力 |               |              |           |  |
| パスワード                         | •••••         |       |                                                                                                    |               |              |           |  |
| 本登録の注意事項<br>。 ご指定のメールアドレスに確認メ | ールを送信します。     |       |                                                                                                    |               |              |           |  |
| 戻る                            | (             | この内容で |                                                                                                    |               |              |           |  |

### 1 申請完了。

|                                     | E                                          |                                |                       | ヘルプ                           | ゜ ログイン          | English          |
|-------------------------------------|--------------------------------------------|--------------------------------|-----------------------|-------------------------------|-----------------|------------------|
|                                     |                                            |                                |                       |                               | すべての申込          | ہ <del>ب</del> ڑ |
| 新規利用                                | 者登録(本登録)                                   | 1. メールアドレスの入力 🔷 2.🍽            | > 3. 登録種別の選択 > 4. 利用者 | 情報の入力 👌 5. 申請内容の確認            | 💊 6. 申請完了       |                  |
| 本登録                                 | の注意事項                                      |                                |                       |                               |                 |                  |
| • 本登                                | 録の申請と簡易登録が完了しました。                          |                                |                       |                               |                 |                  |
| <ul> <li>● 利用</li> <li>利</li> </ul> | 者IDを発行しました。<br> 用者ID                       |                                |                       |                               |                 |                  |
| z                                   | "登録のメールアドレスに、利用者IDを記載                      | した確認メールを送信しました。利用者ID(a         | 国立国会図書館のサービスを利用する     | 察に必要です。忘れずに保管してくださ            | <i>い</i> 。      |                  |
| 。 本人                                | 確認作業には、5開館日程度かかります。                        |                                |                       |                               |                 |                  |
| 。 本人<br>国会                          | 確認作業が完了するまでは、簡易登録利用<br>図書館オンラインにログインしてお申し込 | 者として、遠隔複写、記事掲載箇所調査、取<br>みください。 | 寄せ閲覧(申込みのみ)、関西館所蔵資    | 料の閲覧予約(申込みのみ)を利用でる            | きます。国立          |                  |
| ◎ 本人                                | 確認作業完了後は、自動的に簡易登録利用                        | 者から登録利用者(本登録)に移行されます           | 。本登録完了時には、ご登録のメールフ    | <sup>ッ</sup> ドレスに確認メールを送信します。 |                 |                  |
| ○ 申請                                | 情報と本人確認書類の情報が一致しない場                        | 合など、改めて申込手続をお願いすることが           | あります。                 |                               |                 |                  |
|                                     |                                            | ロヴィン                           | ta >                  |                               |                 |                  |
|                                     |                                            |                                |                       | ~-                            | -ジトッノヘ <b>イ</b> |                  |
|                                     |                                            |                                |                       |                               |                 |                  |
|                                     |                                            |                                |                       |                               |                 |                  |
|                                     |                                            |                                |                       |                               |                 |                  |
|                                     |                                            |                                |                       |                               |                 |                  |
|                                     |                                            |                                |                       |                               |                 |                  |
|                                     |                                            |                                |                       |                               |                 |                  |
|                                     |                                            |                                |                       |                               |                 |                  |

#### 15 本登録完了のメールが届く。

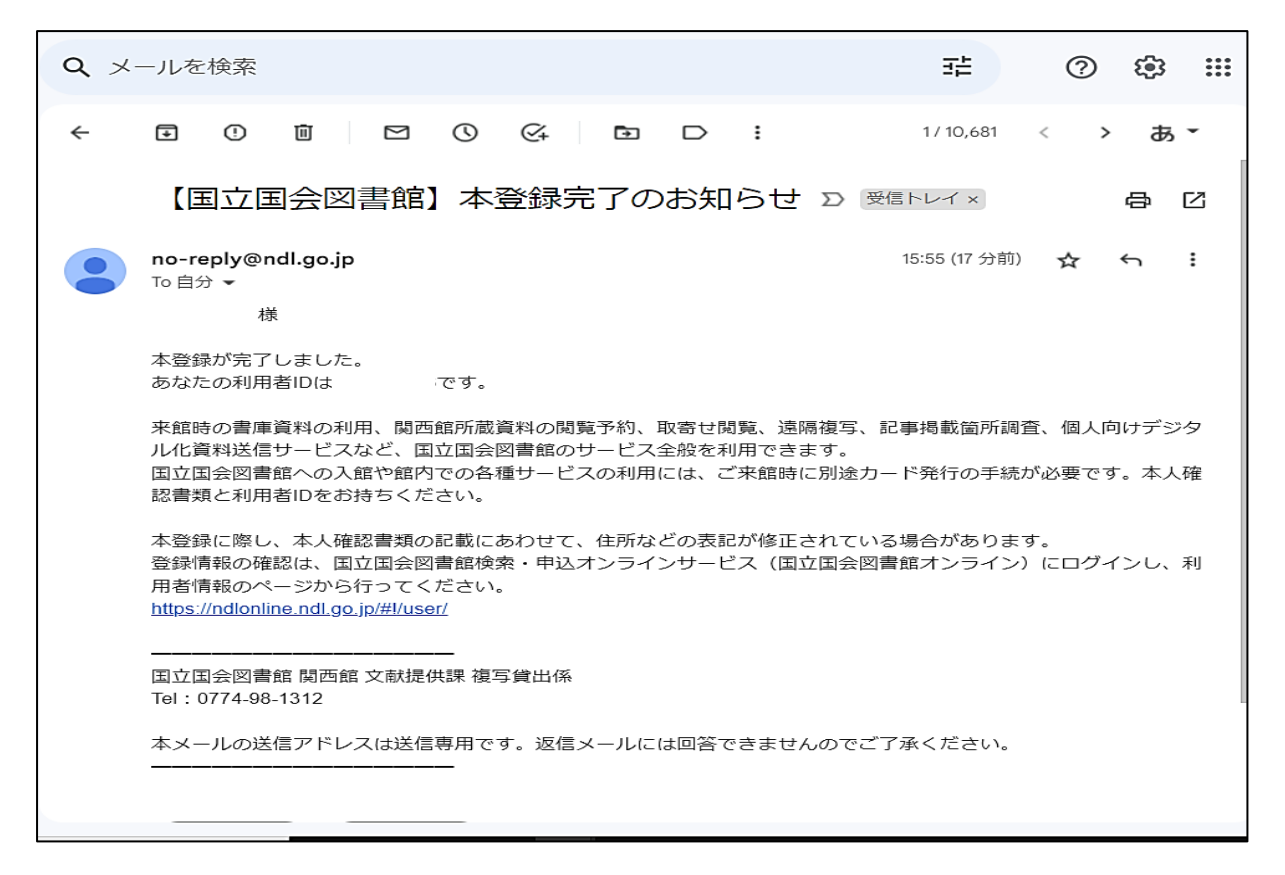

### 1 ①に戻って、<u>送られてきた利用者 ID</u>と事前に<u>登録したパスワード</u>でログインする。

| <u>نة</u> عن الم                                                                                                    | 立国会図書館デジタルニ<br>L D   G   T A L C O L L E                                                                                                    | 1レクション<br>= c т i o n s                   | ヘルプ ログイン   ダークモード v Englad                         | b i                                        |                      |
|----------------------------------------------------------------------------------------------------|----------------------------------------------------------------------------------------------------|-------------------------------------------|----------------------------------------------------|--------------------------------------------|----------------------|
| <mark>▼ ⊕ ログインなしで競気可</mark><br>キーワード                                                                                             | 🜒 🔽 🖬 ಜಿಆ೮-೮ನರಚಿತ್ರಗಳ 🔽                                                                                                    |                                           | 枝素                                                 |                                            |                      |
| たとえば オー・ヘンリー 連野会正 三級百姓は<br>「大てのスポットライ<br>お知らせ<br>「<br>今和5年度利用者サービスをよりよいも<br>のにするため、アンクートにて知りたお<br>高いします。(ひつれよきのごまえた)<br>開けせください、 | <ul> <li>三文一祭体 ひまわり</li> <li>ト) 「ジジリルは食料」(オンライン条料)(</li> <li>お知らせ</li> <li>ジリリング換え合わいます。メンテナンスを発<br/>中は、画像体気限が一般であっれない<br/>など不安定な少します。べきやまたかけ<br/>しますが、どうでようしくお願いいたします。</li> </ul> |                                           | ***   1188年<br>イン<br>利用者ID<br>登録利用者IDを入力し          | <ul> <li>※</li> <li>してください。</li> </ul>     |                      |
|                                                                                                    | •••                                                                                                    | リービン<br>ま、関西<br>サービン<br>-ド入力<br>えいについて」 そ | ワード<br>ノズスワードを入力して<br>ログイ<br>利用者登録<br>を改訂しました。初めてス | ください。<br>ン<br>パスワードをお忘れの方<br>本システムをお使いになる? | します<br>きない方<br>方は必ずま |